## Update ER Sheet

## Guidelines for Update ER Sheet Registration in SUPREMO

- 1.Go to URL :<u>https://supremo.nic.in/Registration.aspx</u>
- 2.Click on Registration Button

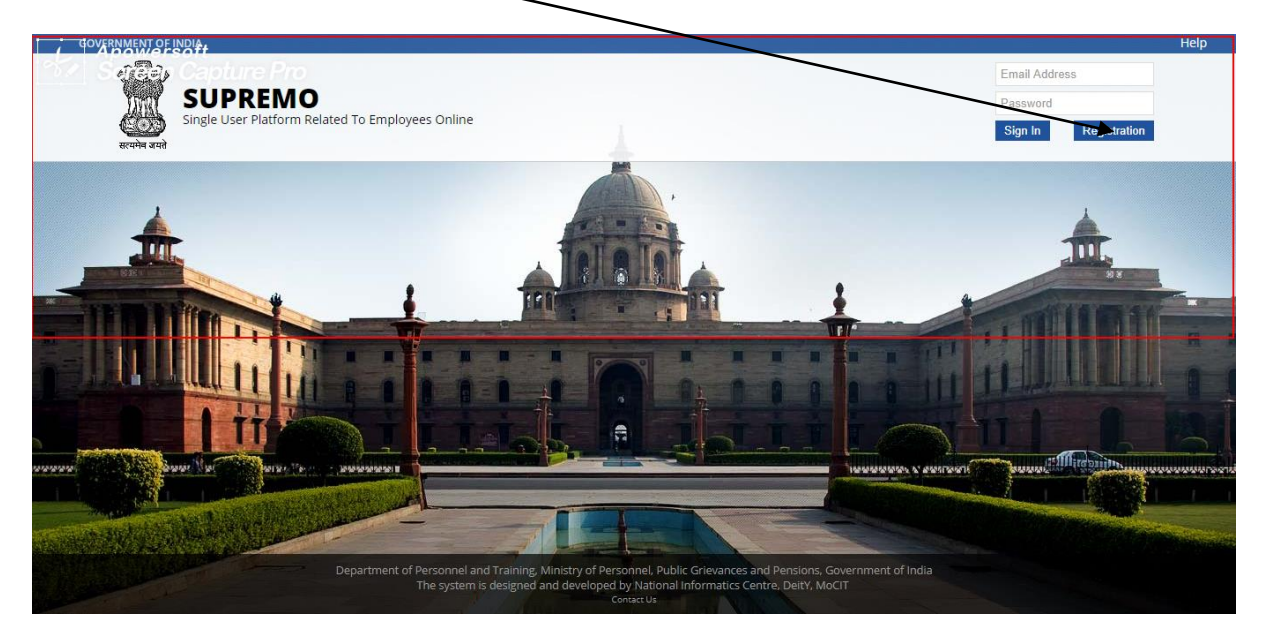

3.Click on radio Button :Individual Officer

| × 🚊 Supr                                                       | remo × +                                                                                 |
|----------------------------------------------------------------|------------------------------------------------------------------------------------------|
| aspx                                                           |                                                                                          |
|                                                                |                                                                                          |
|                                                                |                                                                                          |
| IAS officers have to register use<br>used in SPARROW (APAR Sys | ing the same Govt. email address (eg. xxx@nic.in or xxx@gov.in ) which has been<br>stem) |
| Email-Id*                                                      | xyz@nic.in                                                                               |
| Alternative Email-Id                                           |                                                                                          |
| Mobile number*                                                 | 000000000                                                                                |
| Alternative Mobile No                                          | 9999999999                                                                               |
| Name*                                                          | xyz                                                                                      |
| Designation*                                                   | xyz                                                                                      |
| Official Address*                                              | xyz                                                                                      |
| Phone No. (Office)*                                            | 000 0000000                                                                              |
| Select Service *                                               | Indian Administrative Service                                                            |
| Cadre*                                                         | Uttar Pradesh 🔻                                                                          |
| Applying For:                                                  | ER Sheet Updation                                                                        |
| Go Back to Login                                               | Generate OTP Reset                                                                       |

4. Please enter details in all the mandatory fields marked with star (\*). 5. IAS officers have to register using the same Govt. email address (eg. xxx@nic.in or xxx@gov.in ) which has been used in SPARROW (APAR System)

6. "ER Sheet Updation " is only for IAS officers.

7. Select option "ER Sheet Updation" in the "Applying For" field.

8. Click on Generate OTP button and wait for OTP. Please Note Registration is incomplete until OTP is entered in the next step

|  | SUPREMO<br>Registration Form                     |  |
|--|--------------------------------------------------|--|
|  | temodusi Officer SC flocks Officer C AVMS / APMS |  |
|  | Form 2 OT Fication Form                          |  |
|  |                                                  |  |
|  | Message has been sent successfully               |  |
|  | Hote - C                                         |  |
|  | OK                                               |  |
|  |                                                  |  |
|  |                                                  |  |
|  |                                                  |  |
|  |                                                  |  |

OTP has been sent to your Email & Mobile. Delivery of sms may take time. If you have not yet received sms and email , kindly wait. Don't close this window until you get sms and email.

| SUPREMO<br>Registration Form                                                                                                    |
|----------------------------------------------------------------------------------------------------|
| Individual Officer O Nodal Officer AVMS / APMS                                                                                                    |
| Form 2 : OTP Verification Form                                                                                                    |
| Enter Mobile OTP                                                                                                    |
| Submit                                                                                                    |
| Note :- OTP has been sent to your Email & Mobile. Delivery of sms may take time. If you have not yet received sms and email , kindly wait. Don't close this window until you get sms and email. |
|                                                                                                    |
|                                                                                                    |
|                                                                                                    |

- 9. Enter OTPs received in Email and mobile.
- (b) After OTP verification, Registration will be completed.
- (c) If the registered email id do not match with stored id in the database,

the following screen will be appeared.

| SUPREMO REGISTRATION FORM                                                                                                    |
|----------------------------------------------------------------------------------------------------|
| Your Registration is not yet completed as the email id used during registration<br>does not exist in our database.<br>Hence you are requested to kindly mail the following Details to<br>socm-dopt@nic.in<br>Phone: 011-23040208 |
| a. Service<br>b. Cadre<br>c. Dt. Of Birth<br>d. Allotment Year<br>e. Name<br>f. Newly Registered Email Id.                                                                                                    |
| DoPT<br>Date : 26/07/2019                                                                                                    |
| Click Here To Login<br>Officres who have registered with Govt. email address (nic.in or gov.in)<br>use email address as userid and its password as password to login in<br>SUPREMO                                               |
| Registered successfully !!                                                                                                    |

c. If you accidentally closed OTP verification form window, go to the login page, click on registration, enter the email id then your form details will be filled automatically. Then click on "verify OTP" button and enter the OTPs.

| Individual Of             | ficer   Nodal Officer(CSS)   AVM |
|---------------------------|----------------------------------|
| used in SPARROW (APAR Sys | tem)                             |
| Email-Id*                 | xyz@nic.in                       |
| Alternative Email-Id      | test@nic.in                      |
| Mobile number*            | 0                                |
| Alternative Mobile No     | . 9999999999                     |
| Name*                     | хуг                              |
| Designation*              | хуг                              |
| Official Address*         | хуг                              |
| Phone No. (Office)*       | 0 88787687                       |
| Select Service *          | Indian Administrative Service    |
| Cadre*                    | Uttar Pradezh 🔻                  |
| Go Back to Login          | Verify OTP Reset                 |

10. NIC-Email id and its password can be used for login after successful registration in SUPREMO

----End----